## Booking a Parent Teacher Interview

Upon logging into Compass, you will see a notification on your Compass home page letting you know Parent Teacher Interviews are taking place and giving you the option to book. Please click on the 'Click here for booking' hyperlink.

| Parent Student Teacher Conference      | х |
|----------------------------------------|---|
| Semester Two Parent Teacher Interviews |   |
| Click here for booking                 |   |
|                                        |   |

When you click the notification, you will be taken into the booking page. You can click either 'Start Booking Now' or 'Show me How to Book' to proceed.

| (3:45<br>PM                                     | 03:55<br>PM                                       | 04:05<br>PM | 04:15<br>PM                                                                                                    | 04:25<br>PM | 04:35<br>PM |                                         |
|-------------------------------------------------|---------------------------------------------------|-------------|----------------------------------------------------------------------------------------------------|-------------|-------------|-----------------------------------------|
| 4:45<br>PM                                      | D4:55<br>PM                                       | 05:05<br>PM | 05:15<br>PM                                                                                                    | 05:25<br>PM | 05:35<br>PM |                                         |
| 15:45<br>PM                                     | 05:55<br>PM                                       | 06:05<br>PM | 06:15<br>PM                                                                                                    | 06:25<br>PM |             |                                         |
| hursday, May 9                                  |                                                   |             |                                                                                                    |             |             |                                         |
| 13:45<br>PM                                     | 03:55<br>PM                                       | 04:05<br>PM | v                                                                                                    | /elcome     | 8:35<br>PM  |                                         |
| 4:45<br>PM                                      | 04:55<br>PM                                       | 05:05<br>PM | Welcome to Interim Report #2 Parent Teacher Conferences Dear Parents, Welcome to the Interim Report #2 Parent Teacher Conferences. We encourage you to make bookings with your child's teachers to discuss their progress to date. Parent Teacher conferences are a key aspect of maintaining supportive communication for your child between school and home. |             |             |                                         |
| 5:45<br>PM                                      | 05:55<br>PM                                       | 06:05<br>PM |                                                                                                    |             |             | Not available for booking<br>Meal Break |
| 6:45 Not available for booking<br>PM Medi Break | 06:55 Not available for booking<br>PM Missi Break | 07:05<br>PM |                                                                                                    |             |             |                                         |
| 7:45<br>PM                                      | 07:55<br>PM                                       | 06:05<br>PM | Light refreshments will be provided.                                                                                                    |             |             |                                         |
|                                                 |                                                   |             | Albus Dorely<br>Principal                                                                                                    |             |             |                                         |

If you click 'Show me How to Book' this will take you to an instruction screen which you can proceed to be guided through or Skip.

When proceeding to make a booking, you will see the child the booking screen is in relation to in the top right corner. If you have more than one child at the school, you will be able to select which child to make a booking for.

| Interim Report #2 Par                             | rent Teacher Conference                          | )es         |             |             | Information/Help                                 | 👩 Marganet ATWOOD                                 |   |
|---------------------------------------------------|--------------------------------------------------|-------------|-------------|-------------|--------------------------------------------------|---------------------------------------------------|---|
| Wednesday, May 8                                  |                                                  |             |             |             |                                                  | Teachers                                          |   |
| 03:45<br>PM                                       | 03:55<br>PM                                      | D4:05<br>PM | 04:15<br>PM | 04:25<br>PM | 04:35<br>PM                                      | Cuthbert BINNS<br>English                         | 2 |
| D4:45<br>PM                                       | 04:55<br>PM                                      | 05:05<br>PM | 05:15<br>PM | 05:25<br>PM | 05:35<br>PM                                      | Interview Welcome                                 |   |
| 05:45<br>PM                                       | 05:55<br>PM                                      | 06:05<br>PM | 06:15<br>PM | 06:25<br>PM |                                                  | Bathsheda BABBLING<br>Student Leadership Meetings | 2 |
| Thursday, May 9                                   |                                                  |             |             |             |                                                  | Interview welcome                                 |   |
| 03:45<br>PM                                       | 03:55<br>PM                                      | D4:D5<br>PM | 04:15<br>PM | 04:25<br>PM | 04:35<br>PM                                      |                                                   |   |
| D4:45<br>PM                                       | 04:55<br>PM                                      | 05:05<br>PM | 05:15<br>PM | 05:25<br>PH | 05:35<br>PM                                      |                                                   |   |
| 05:45<br>PM                                       | 05:55<br>PM                                      | 06:05<br>PM | 06:15<br>PM | 06:25<br>PM | 05:35 Not available for booking<br>PM Meal Break |                                                   |   |
| 05:45 Not available for booking<br>PM Meal Break. | 06:55 Not available for booking<br>PM Meal Break | 07:05<br>PM | 07:15<br>PM | 07:25<br>PM | 07:35<br>PM                                      |                                                   |   |
| 07:45<br>PM                                       | 07:55<br>PM                                      | 08:05<br>PM | 08:15<br>PM | 08:25<br>PM |                                                  |                                                   |   |

Next you will need to click the teacher from the list on the right that you want to make a booking with. This will cause any timeslots that the teacher is still available for to display.

| Interim Report #2 Pa                             | rent Teacher Conferen                            | ces         |             |                                                | 📑 Print Preview 😔 Informa                        | tion/Help | Responsed ATWOOD                                                     |
|--------------------------------------------------|--------------------------------------------------|-------------|-------------|------------------------------------------------|--------------------------------------------------|-----------|----------------------------------------------------------------------|
| Wednesday, May 8                                 |                                                  |             |             |                                                |                                                  |           | Teachers                                                             |
| 03:45<br>PM                                      | 03:55<br>PM                                      | 04:05<br>PM | 04:15<br>PM | 04:25<br>PM                                    | 04:35<br>PM                                      |           | Student Leadership Meetings                                          |
| 04:45<br>PM                                      | 04:55<br>PM                                      | 05:05<br>PM | 05:15<br>PM | 05:25<br>PM                                    | 05:35<br>PM                                      |           | Bathsheda BABBLENG<br>Location: Room 24<br>Interview Welcome         |
| 05:45<br>PM                                      | 05:55<br>PM                                      | 06:05<br>PM | 06:15<br>PM | 06:25 Cuthbert BINNS<br>PM Teacher for English |                                                  |           | Click on a time slot at the left of the<br>screen to make a booking. |
| Thursday, May 9                                  |                                                  |             |             |                                                |                                                  |           | (Back)                                                               |
| 03:45<br>PM                                      | 03:55<br>PM                                      | 04:05<br>PM | 04:15<br>PM | 04:25<br>PM                                    | 04:35<br>PM                                      |           |                                                                      |
| 04:45<br>PM                                      | 04:55<br>PM                                      | 05:05<br>PM | 05:15<br>PM | 05:25<br>PM                                    | 05:35<br>PM                                      |           |                                                                      |
| 05:45<br>PM                                      | 05:55<br>PM                                      | 06:05<br>PM | 06:15<br>PM | 06:25<br>PM                                    | 06:35 Not available for booking<br>PM Heal Break |           |                                                                      |
| 06:45 Not available for booking<br>PM Meal Break | 06:55 Not available for booking<br>PM Meal Break | 07:05<br>PM | 07:15<br>PM | 07:25<br>PM                                    | 07:35<br>PM                                      |           |                                                                      |
| 07:45<br>РМ                                      | 07:55<br>PM                                      | 08:05<br>PM | 08:15<br>PM | 06:25<br>PM                                    |                                                  |           |                                                                      |

You can then click the timeslot you want to book with that teacher for. The confirmation will pop-up and you can then click 'OK' to make the booking.

| Confirm Booking |                                  |  |  |  |  |
|-----------------|----------------------------------|--|--|--|--|
| Reason:         | Student Leadership Meetings      |  |  |  |  |
| Staff Member:   | Bathsheda BABBLING               |  |  |  |  |
| Student:        | Margaret ATWOOD                  |  |  |  |  |
| Time:           | Wednesday, May 8 2019 - 05:55 PM |  |  |  |  |
| Interpreter:    | None Required ack 🗙 mlAttribute  |  |  |  |  |
|                 |                                  |  |  |  |  |
|                 | OK Cancel                        |  |  |  |  |

The timeslot and correlating staff member will show as green indicating you have a booking in place.

To delete the booking or change the timeslot, you can click the staff member from the Teacher list on the right. The details of their existing booking with that staff member will pop-up and can be deleted or changed.

| English                                                                   |
|---------------------------------------------------------------------------|
| Cuthbert BINNS<br>Interview Welcome                                       |
| Booked on Wednesday 08/05 06:25 PM<br>for Margaret ATWOOD                 |
| [Delete this booking]<br>[Manage interpreter options]                     |
| Click on another time at the left of screen to book at that time instead. |
| [Back]                                                                    |

To check your bookings, you can access your booking schedule at any point. To do so, you will need to go to the Conferences page (under the Community menu) and click into the Semester two cycle.

You can then click 'Print Preview' to view your booking schedule and print a copy if required.

| Print Bookings              | nlAttribute   |                                                                             |                                                                                 |
|-----------------------------|---------------|-----------------------------------------------------------------------------|---------------------------------------------------------------------------------|
| Booking Time 🔺              | Teacher Photo | Student and Parent Information                                              | Interview Information                                                           |
| Wednesday 08/05<br>05:55 PM |               | Student: Margaret ATWOOD<br>Parents: Mr Murray ATKINS, Mrs<br>Jacqui ATKINS | Teacher: Bathsheda BABBLING<br>Student Leadership Meetings<br>Location: Room 24 |
| Wednesday 08/05<br>06:25 PM |               | Student: Margaret ATWOOD<br>Parents: Mr Murray ATKINS, Mrs<br>Jacqui ATKINS | Teacher: Cuthbert BINNS<br>Teacher for English                                  |